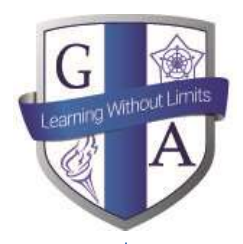

15 September 2021

Dear Parent/Carer

For over a year now at Guilsborough, we have been using an online reporting system called 'GO 4 Schools' to provide real-time information to parents. This will provide access to assessment information, and over the coming months will also contain detailed information relating to attendance and behaviour. This system will work alongside Edulink which will continue to be our package for checking students homework set and deadlines.

Reports will include a target flightpath, the number in brackets denoting the grade band this student should be achieving as a minimum at the end of year 11, and a teacher forecast based on the grade band they are on track to achieve. This is based on current performance. We also include an 'attitude to learning' grade which gives an indication of their general behaviour and engagement in each course based on a 1-4 score every student is allocated for every lesson at Guilsborough. '1' being an excellent attitude to learning. More information will follow on how parents can access these scores on a daily basis

Using GO 4 Schools, you will be able to view your child's progress online and access the following information at any time:

- **Real-time attainment information** marks and target grades for all subjects throughout the year
- Timetable Your child's daily and weekly timetable
- Progress Reports published 3 times a year

Your child's page is constantly updated, providing you with the latest information.

To access the site, please go to <u>www.go4schools.com</u> and click on login and choose Parents Login at the top of the main page to arrive at the log-in screen. Please note, the email address you use to enter the site must be the one we have contacted you on today. At present we have not subscribed to mobile parent app, this is something we may look into in the future.

For student access, please go to <u>www.go4schools.com</u> and click on the Students icon at the top of the main page to arrive at the log-in screen. Their school email address needs to be used to access the site.

If you would like to change this email address please contact us on info@guilsborough.northants.sch.uk

Please note, the screen shots which follow are from Go4Schools Demo site and therefore is all example data.

Yours faithfully

Mr N Haddon Vice Principal

### Address:

West Haddon Rd Guilsborough, Northampton, NN6 8QE

T: 01604740641

# Principal:

Mr S Frazer B.Sc. (Hons)

# Email:

info@guilsborough. northants.sch.uk

principalpa@ guilsborough. northants.sch.uk

# Web:

www.guilsborough. northants.sch.uk

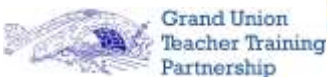

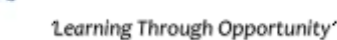

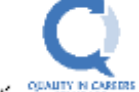

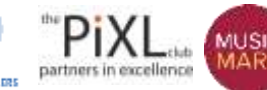

SCHOOL

MEMBER

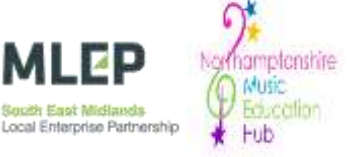

To request a password for GO 4 Schools, please click on the 'First-time User' link shown below.

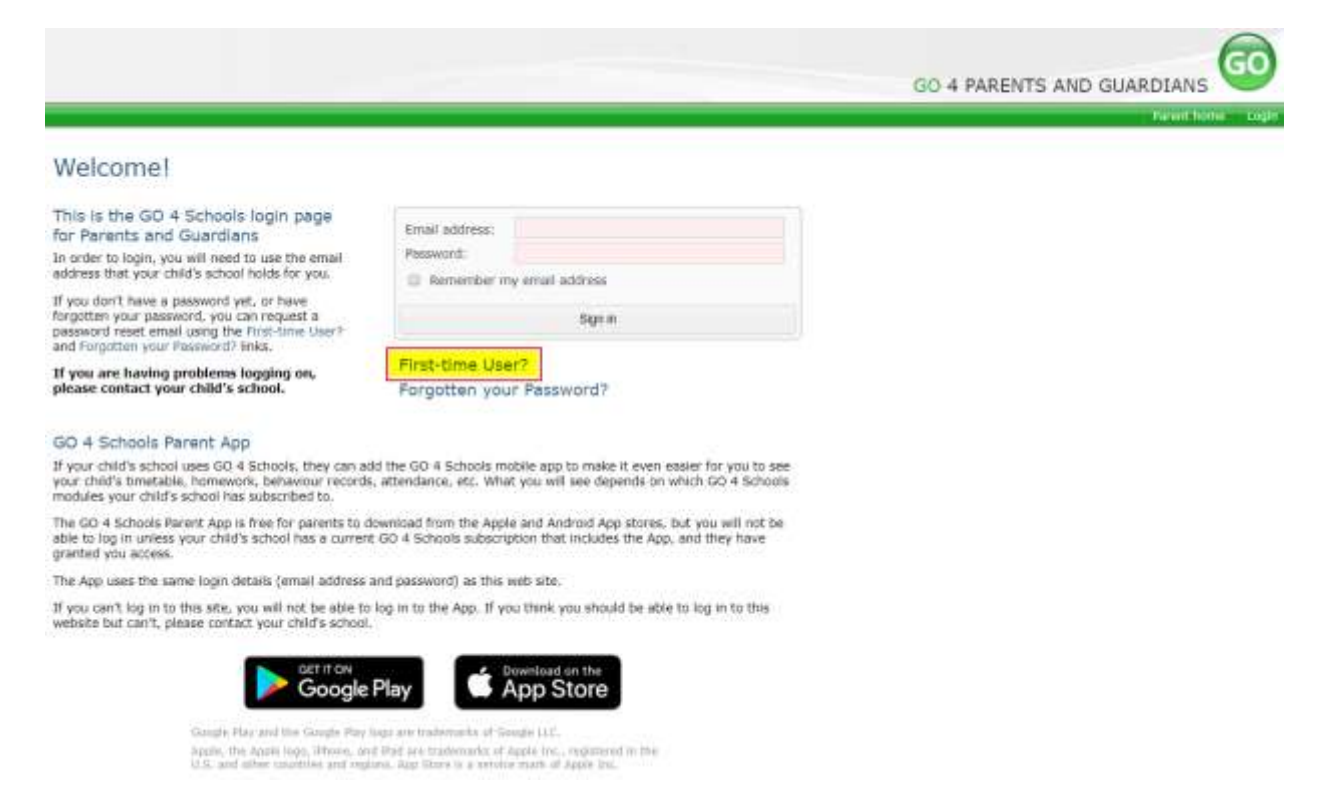

Then enter your email address into the First-time User 'Email address' field and click 'New password'. A randomised password will then be generated and sent to your email address.

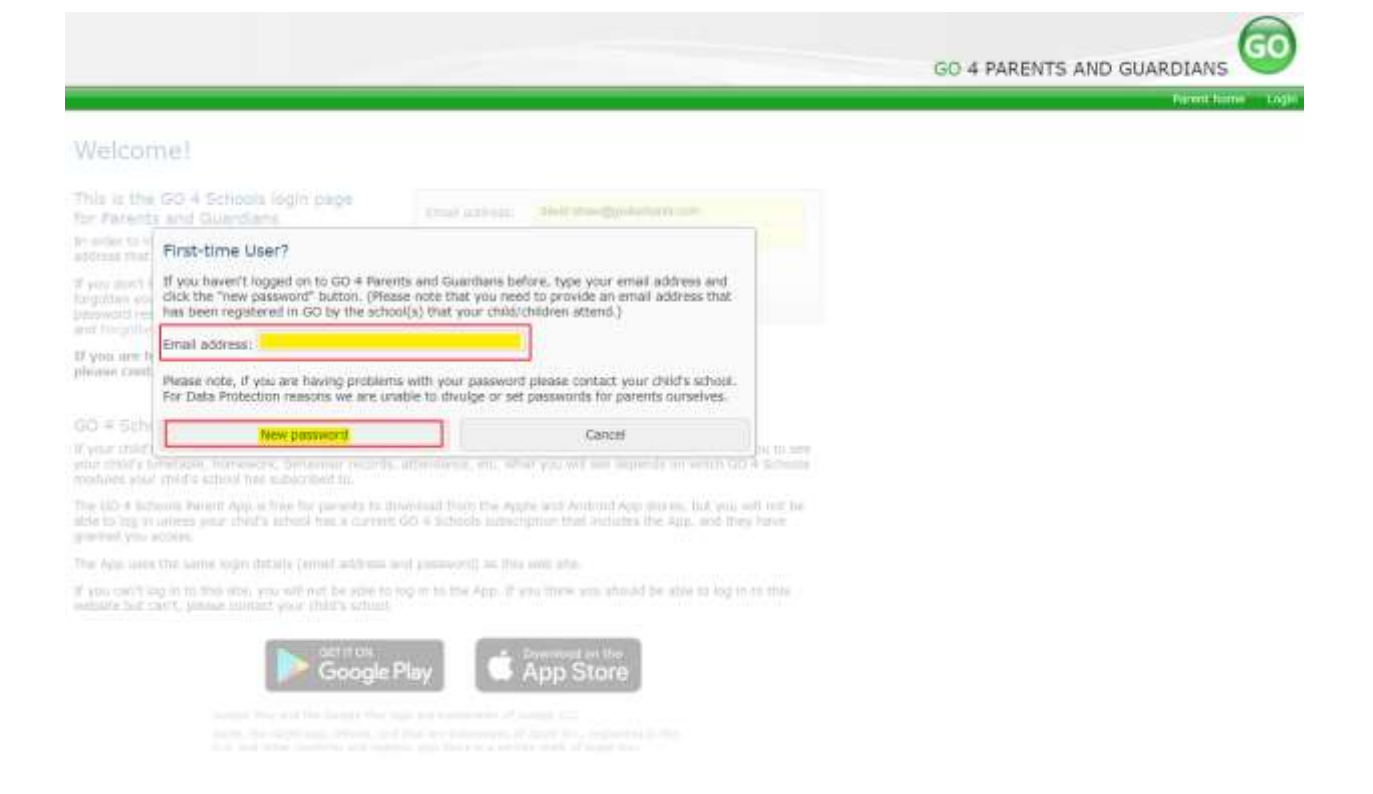

You will then be able to log into the site using your email and generated password then view your child's page using the parent and guardian login page, shown below.

|                                                                                                    |                                                                                                    | GO 4 PARENTS AND GUARDIANS                                             |
|----------------------------------------------------------------------------------------------------|----------------------------------------------------------------------------------------------------|------------------------------------------------------------------------|
|                                                                                                    |                                                                                                    | Parant toma Logi                                                       |
| Welcome!                                                                                                    |                                                                                                    |                                                                        |
| This is the GO 4 Schools login page<br>for Parents and Guardians                                                                                                    | Email address:                                                                                                    |                                                                        |
| In order to login, you will need to use the email<br>address that your child's school holds for you.                                                                                      | Password:                                                                                                    |                                                                        |
| If you don't have a password yet, or have<br>forgotten your password, you can request a<br>password reset enteil using the First-time User?<br>and Projective your Password? Inits.       | Sign m                                                                                                    |                                                                        |
| If you are having problems logging on,<br>please contact your child's school.                                                                                                    | First-time User?<br>Forgotten your Password?                                                                                                    |                                                                        |
| GO 4 Schools Parent App<br>If your child's school uses GO 4 Schools, they can al<br>your child's timetable, homework, behaviour records<br>modules your child's school has subscribed to. | Id the GD 4 Schools mobile app to make it even easier for you to see,<br>, attendance, etc. What you will see depends on which GD 4 Schools         |                                                                        |
| The GO 4 Schools Parent App is free for parents to d<br>sple to log in unless your child's school has a current<br>granted you access.                                                    | lownload from the Apple and Android App stores, but you will not be t GO 4 Schools subscription that includes the App, and they have                |                                                                        |
| The App uses the same login details (email address                                                                                                    | and password) as this web site.                                                                                                    |                                                                        |
| If you can't log in to this site, you will not be able to website but can't, please contact your child's school                                                                           | log in to the App. If you think you should be able to log in to this                                                                                |                                                                        |
| Google                                                                                                    | Play Bownload on the App Store                                                                                                    |                                                                        |
| Oungits Play and that Oungits Play<br>Apple. The Apple logs, Sthone, an<br>U.S. and other countries and real                                                                              | logo are tradistructio of Google LLE.<br>d Blad are tradientario of Aggie Inc., registered in the<br>one. Agg Glate is a service mark of Aggie Inc. |                                                                        |
| Once logged in, what will                                                                                                    | you see?                                                                                                    |                                                                        |
| Parent home view                                                                                                    |                                                                                                    |                                                                        |
|                                                                                                    |                                                                                                    | Ø                                                                      |
|                                                                                                    |                                                                                                    | GO 4 PARENTS AND GUARDIANS                                             |
| 9a                                                                                                    | . Logi                                                                                                    | port in use Print II Advance Parent Some Py Intere Pry settings Tagent |
| Mrs M Adams                                                                                                    |                                                                                                    | Click here to accesss                                                  |
| Click on your child's name below to view their current ;                                                                                                    | progress                                                                                                    | the online inbox.                                                      |
| George ADAMS 1 Timetable Click "Timetable chil                                                                                                    | netable' to view the<br>id's timetable.                                                                                                    | Click here to access you 'My settings' page to                         |

notification preferences.

When you log in you will see names of your children that attend the school.

Click the child's name to view their full GO 4 Schools profile.

**N.B** We have not turned on the My inbox function yet so this will not display.

Detailed progress

| Subject                                              | Year 7 Baselin | End of KS4             | Current Grade    | Breakdown                                                                                                    |                                            |
|------------------------------------------------------|----------------|------------------------|------------------|----------------------------------------------------------------------------------------------------|--------------------------------------------|
| Biology<br>Hr & AL-ADELI<br>View subject description | 4c             | 7                      | 5+               | December Pre-Public Exams<br>March Pre-Public Exams<br>July Pre-Public exam<br>Mastery Tests<br>Biology Required Practicals                               | 6-<br>6/6<br>5+<br>Mastered<br>Complete    |
| BTEC Business                                        | 4c             | Level 2<br>Distinction | Level 2<br>Merit | Unit 1 Enterprise in the Business World<br>Unit 2 (EA) Finance for Business<br>Unit 3 Promoting a Brand<br>Unit 6 Introducing Retail Business             | Distinction<br>Distinction<br>Pass<br>Pass |
| Chemistry<br>Mrs L LAWTON-FREEMAN                    | 4c             | 7                      | 6-               | December Pre-Public Exams<br>March Pre-Public Exams<br>July Pre-public exam<br>Mastery Tests<br>Chemistry Required Practical<br>Homework Assignments      | 5+<br>6-<br>Secure<br>Complete             |
| ECDL.                                                | 4c             | Distinction            | Distinction*     | Word Processing<br>Spreadsheet software<br>Presentation software<br>Improving productivity using IT                                                       | Pass<br>Pass<br>Pass<br>Pass<br>Pass       |
| English Language<br>Ms S SINGARAYER, NY S GREEN      | 4c             | 7                      | 3+               | Y10 December Paper 2<br>Y10 March Paper 1<br>Y10 July Paper 2<br>Y10 Mastery Tests<br>Speaking and Listening                                              | 3<br>3+<br>3+<br>-                         |
| English Literature<br>Ha 5 SINGARAYER,Mr 5 GREEN     | 4c             | 7                      | 5                | Y10 A Christmas Carol<br>Y10 Poetry<br>Y10 Romeo and Juliet<br>Mastery Tests<br>PAPER 2 -19th CENTLIRY NOVEL AND POETR<br>1789                            | 4<br>6+<br>4<br>Emerging<br>Y SINCE        |
| French<br>Hiss A AKANDVA                             | 4c             | 7                      | 141              | Autumn Assessment A01-4<br>Spring Assessment A01-4                                                                                                    | 3                                          |
| Geography<br>Hrs L LALONDE                           | 4c             | 8                      | 7.               | December Year 10 PPE Exam<br>March Year 10 PPE Exam<br>June Year 10 PPE Exam<br>Assessment Point 1 Year 11<br>Aasessment Point 2 Year 11<br>Maskery Tests | б<br>3+<br>7-<br>-                         |

### **Detailed Progress**

This table shows the current levels in each subject. All topics and assignments are listed here and updated marks will appear throughout the year. Where 'View subject description' links are available, you can click on the link to see more detailed information about the subject.

Clicking the blue links, shown in the red box, enable you to view more information about that unit, assessment or topic.

#### Progress and reports

| Subject                    | 09 Oct 2018         | Current Grade       |
|----------------------------|---------------------|---------------------|
| Biology                    | 6                   | 5+                  |
| BTEC Business              | (1 <del>)</del> ):  | Level 2 Merit       |
| Chemistry                  | 6                   | 6-                  |
| ECDL                       | Distinction         | Distinction*        |
| English Language           | 4+                  | 3+                  |
| English Literature         | 5+                  | 5                   |
| French                     | 7                   |                     |
| Geography                  | 7                   | 7-                  |
| History                    | 6                   | 7-                  |
| Π                          | Level 2 Distinction | Level 2 Distinction |
| KS4: New GCSE 1-9: English |                     | 2                   |
| Mathematics                | 7                   | 5+                  |
| Maths higher/foundation    |                     | 2                   |
| Musical Instruments        |                     | +                   |
| PE                         | L2D*                |                     |
| Physics                    | 7                   | 5                   |
| Polish                     | -                   |                     |
| Attendance                 | 100.00%             | 69.70%              |
|                            | View report         |                     |

## **Progress Reports**

This shows grades for your child as they were captured by reports and compares them against current grades. At the bottom of each report column you can access a report by clicking the 'View report' link. You can then also download and print copies of the reports which will be available for the whole of the year.

### My settings

Your login email address is:

#### Homework

The below table defines the global school settings and if any, the year group settings.

 Scope
 Email
 Notification

 School
 Enabled
 Enabled

 Automatic daily summaries of homework are sent every evening after 16:00.
 Scope
 Email

 Scope
 Email
 Notification
 Scope

| Default | Enable | Enable |  |
|---------|--------|--------|--|
|         |        |        |  |

#### Behavlour

 Scope
 Email
 Notification

 School
 Enabled
 Enabled

Automatic daily/weekly summaries of behaviour are sent every evening after 18:00, as configured.

| Scope   | pe Email |     | Notification |  |  |
|---------|----------|-----|--------------|--|--|
| Default | Enable   | . * | Enable       |  |  |

### Behaviour update emails

How often should we send you email updates about behaviour events?

By default (emails will be sent Weekly) \*

If you do not wish to receive updates about your child's behaviour please contact your child's school. We will send updates only if new events have been recorded by Demonstration School.

5ave

# **Communication Settings**

By clicking on "My settings" it will allow you to set whether you receive email or mobile app notifications from GO 4 Schools, as well as show you the default setting the school has set. With the behaviour update emails you can set a frequency that differs from the schools default.